# S2 Curricular Information Evening

Thursday 2<sup>nd</sup> March 2023

Bishopbriggs Academy

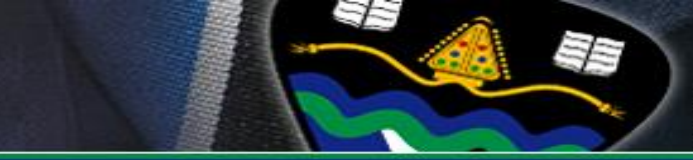

#### Mr Mark Campbell(DHT, S2 Year Head) Mrs Lesley Dawson(Principal Teacher, DYW)

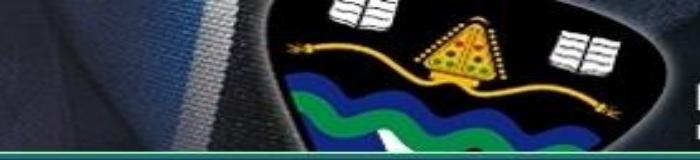

## **Important Decision & Support**

- These choices will influence what subjects pupils study in S4/5/6, which will have an impact on what they do after school.
- Advice is available to help pupils to make the best possible choices.

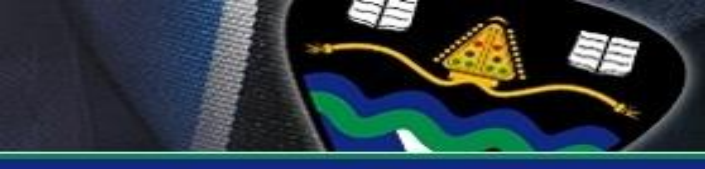

#### **Guidance Team**

#### Teacher

Ms H Chittick

Ms S McLaren

Ms Ramage

Ms J McSherry

Mrs A Currie

Mr A Wilson

#### House

Burns Fleming Kelvin Macdonald Muir Thomson

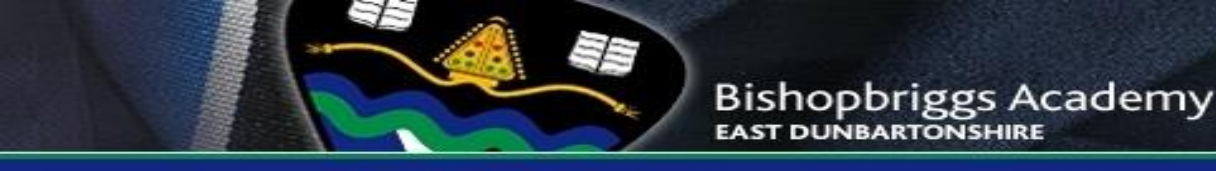

# **Other Key Individuals**

- Mrs Ailsa Slavin Principal Teacher, LSR
- Mrs Michele Stevenson Principal Teacher, ELR
- Mrs Lesley Dawson Principal Teacher, DYW
- Parents/Carers, family and friends

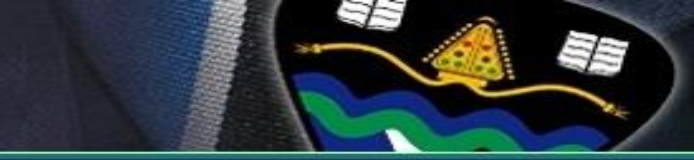

#### **Careers Advisers**

Ms Sandra Fleming and Ms Ruth Bell **Skills Development Scotland Centre** New College Lanarkshire **Kirkintilloch Campus** 50 Southbank Road Kirkintilloch G66 1NH Tel: 0141 777 5860

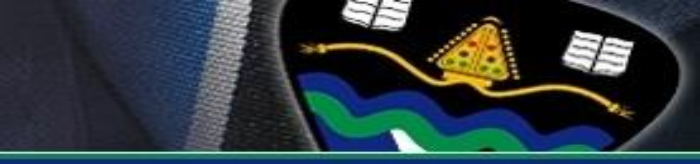

#### **Online Support**

#### Some websites to assist with careers research:

- <u>www.skillsdevelopmentscotland.co.uk</u>
- www.myworldofwork.co.uk
- <u>www.planitplus.net</u>
- <u>www.prospects.ac.uk</u>
- <u>www.ucas.com</u>

# Mrs Dawson, PT DYW (Acting)

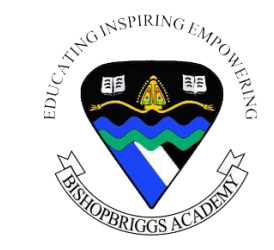

## **My Role**

- Promoting Career Education across the curriculum
- Organising and facilitating work experience
- Promoting SDS' My World of Work website

# DYW Developing the Young Workforce

## My World of Work Website

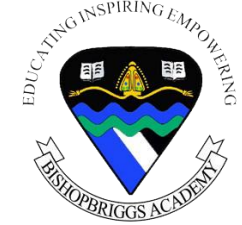

This is a website designed to help young people, parents and teachers learn more about career and pathway options.

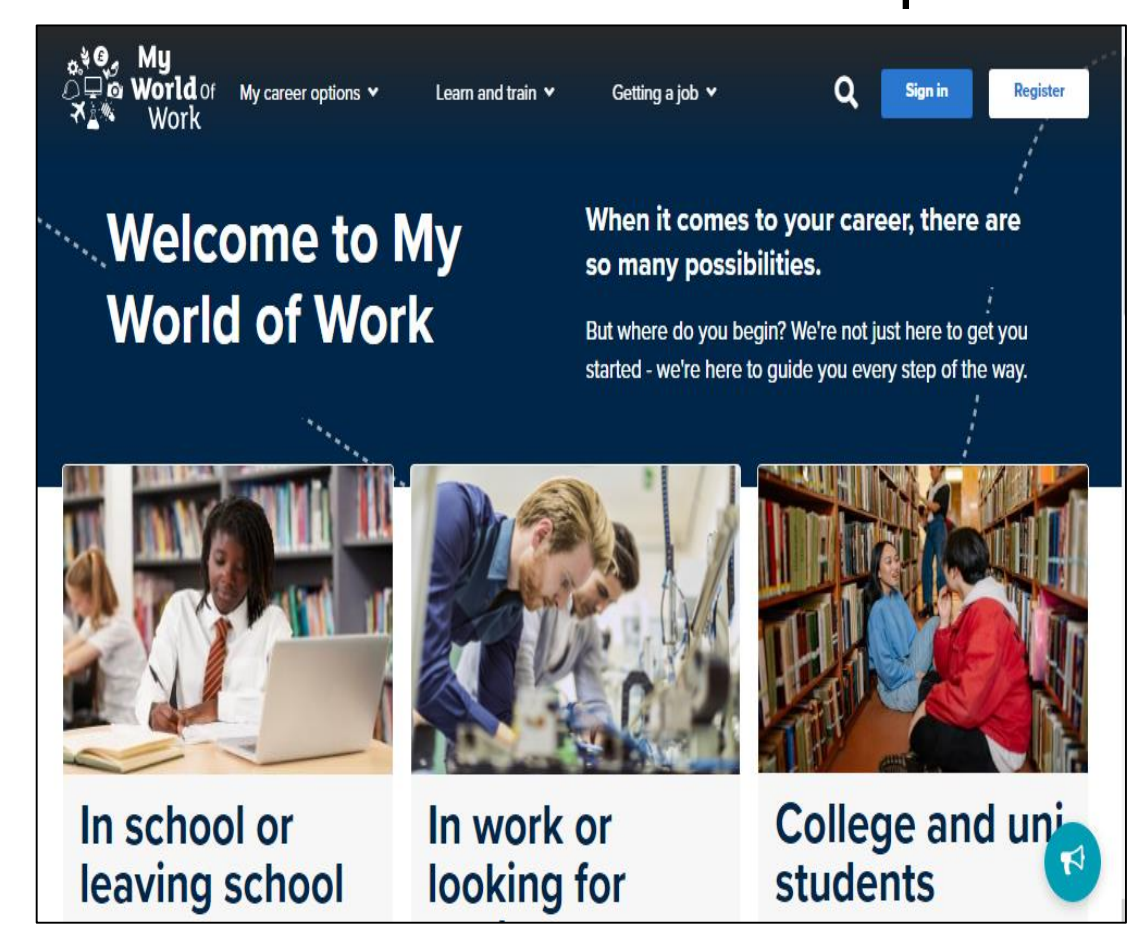

Most pupils will already be registered.

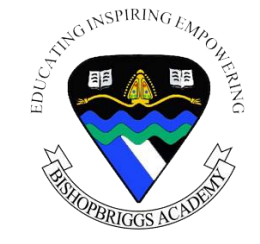

There are several useful tools for pupils making their option choices. There is a helpful tool for both those who have a career in mind and those who are still unsure!

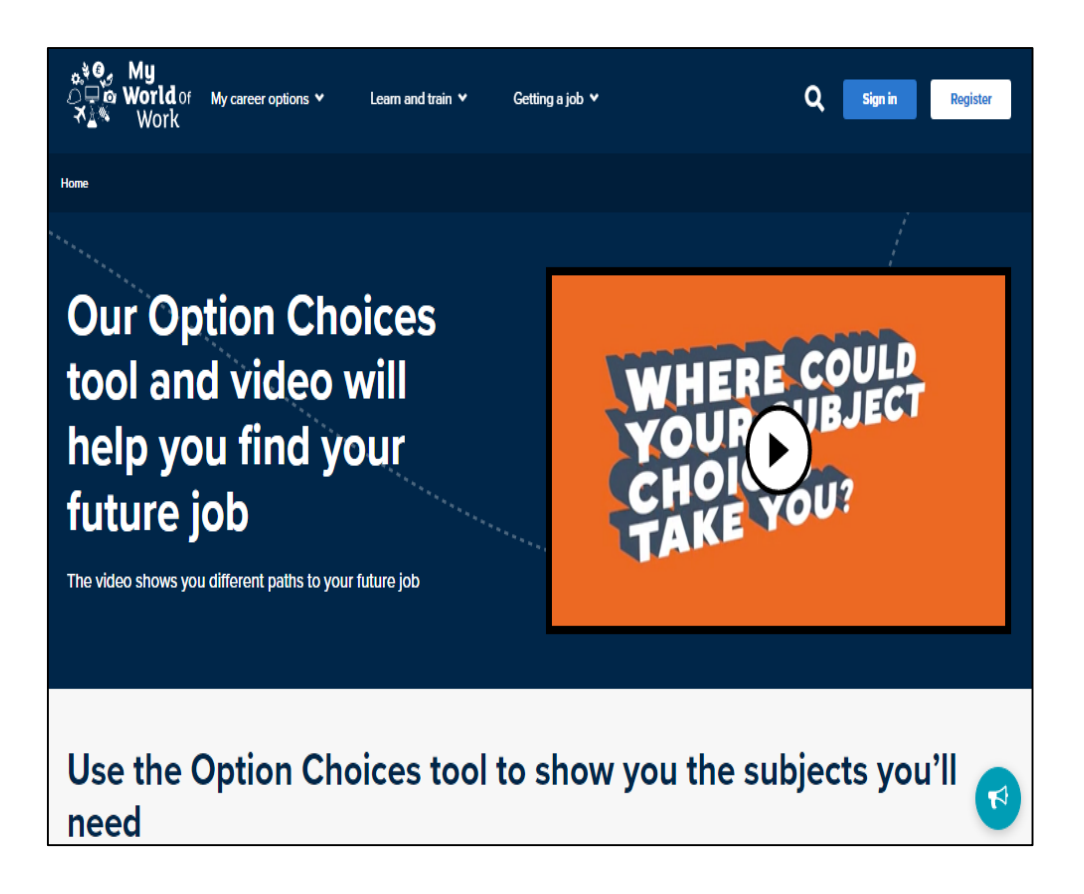

#### **Option Choice Tool**

- Great for those without a career in mind yet!
- Allows you to enter 6 of your chosen subjects
- Generate an overview of possible careers and industries.

# **Useful for Pupils**

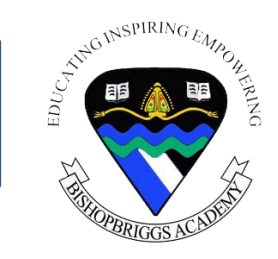

#### **Option Choice Tool**

Short videos that show a variety of jobs related to each subject

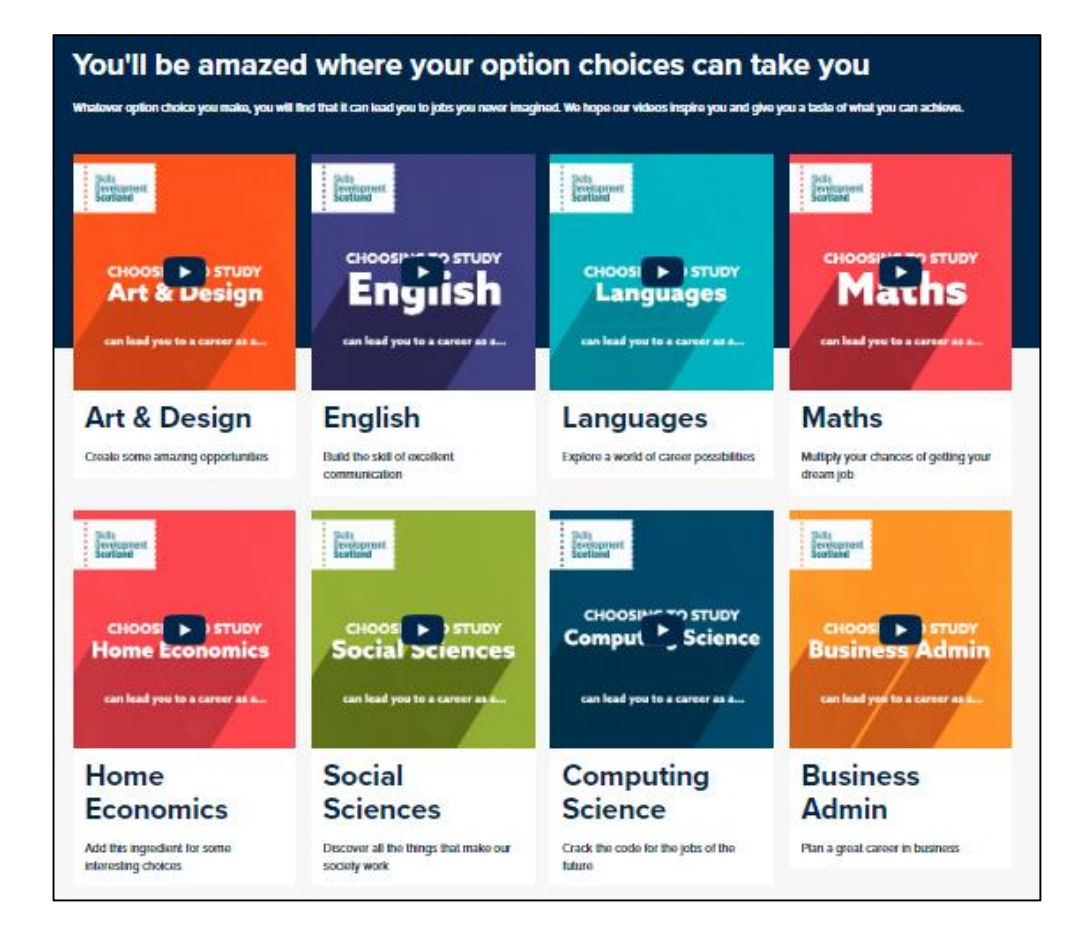

# **Useful for Pupils**

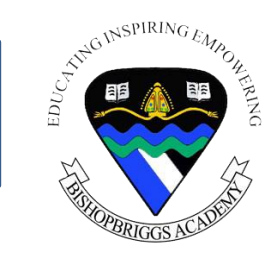

#### **Explore Careers Tool**

- Useful for those who have a career in mind
- Split up into sections with over 600 careers
- Pick any career you would like to know more about and get information on salaries, working conditions as well as useful subjects and qualifications for that career.

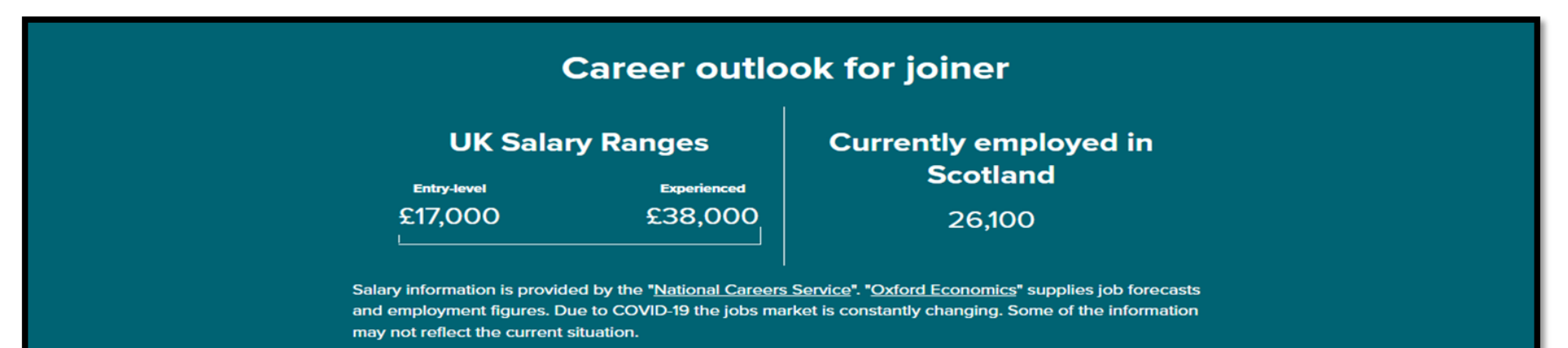

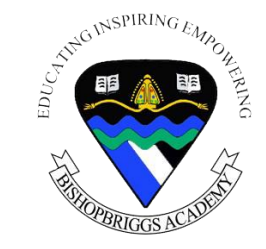

Section on how to support your child with their career journey – a great tool for parents to get advice.

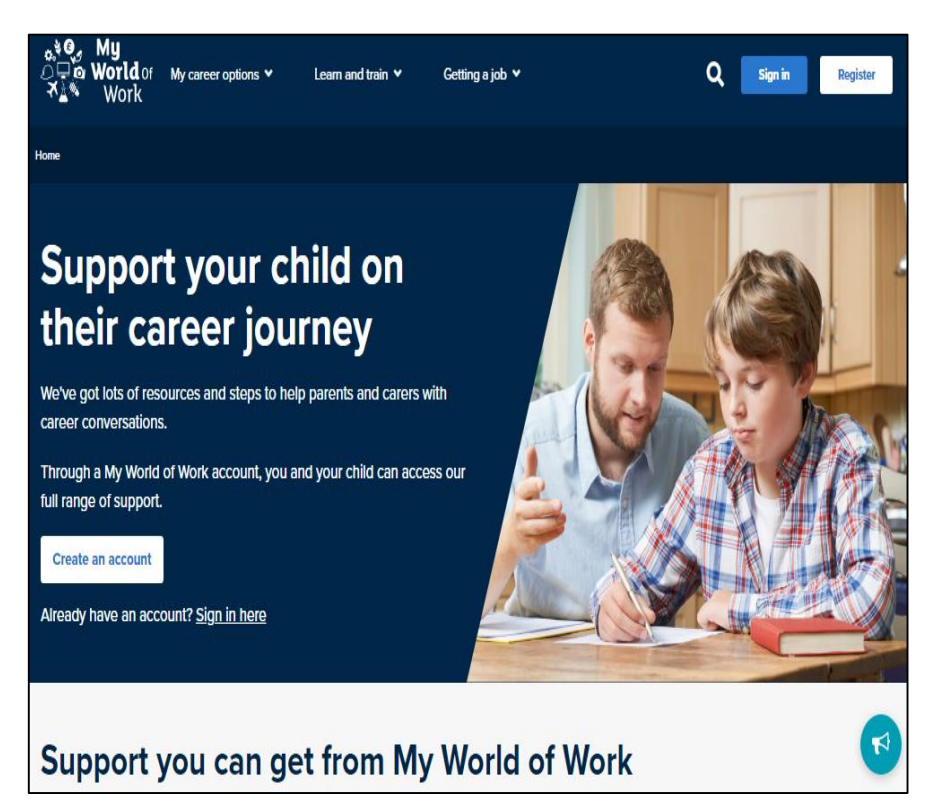

You can use the tools and resources to guide your child through their career development:

- Option choice tool
- Results support
- Industry areas
- Skills
- CV and Application advice
- Info on routes/pathways
- Webinars

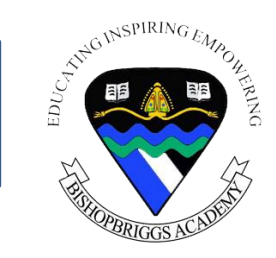

#### **Apprenticeship Information**

# Part of the routes and pathways section in the Parents and Carers section of My WOW Website

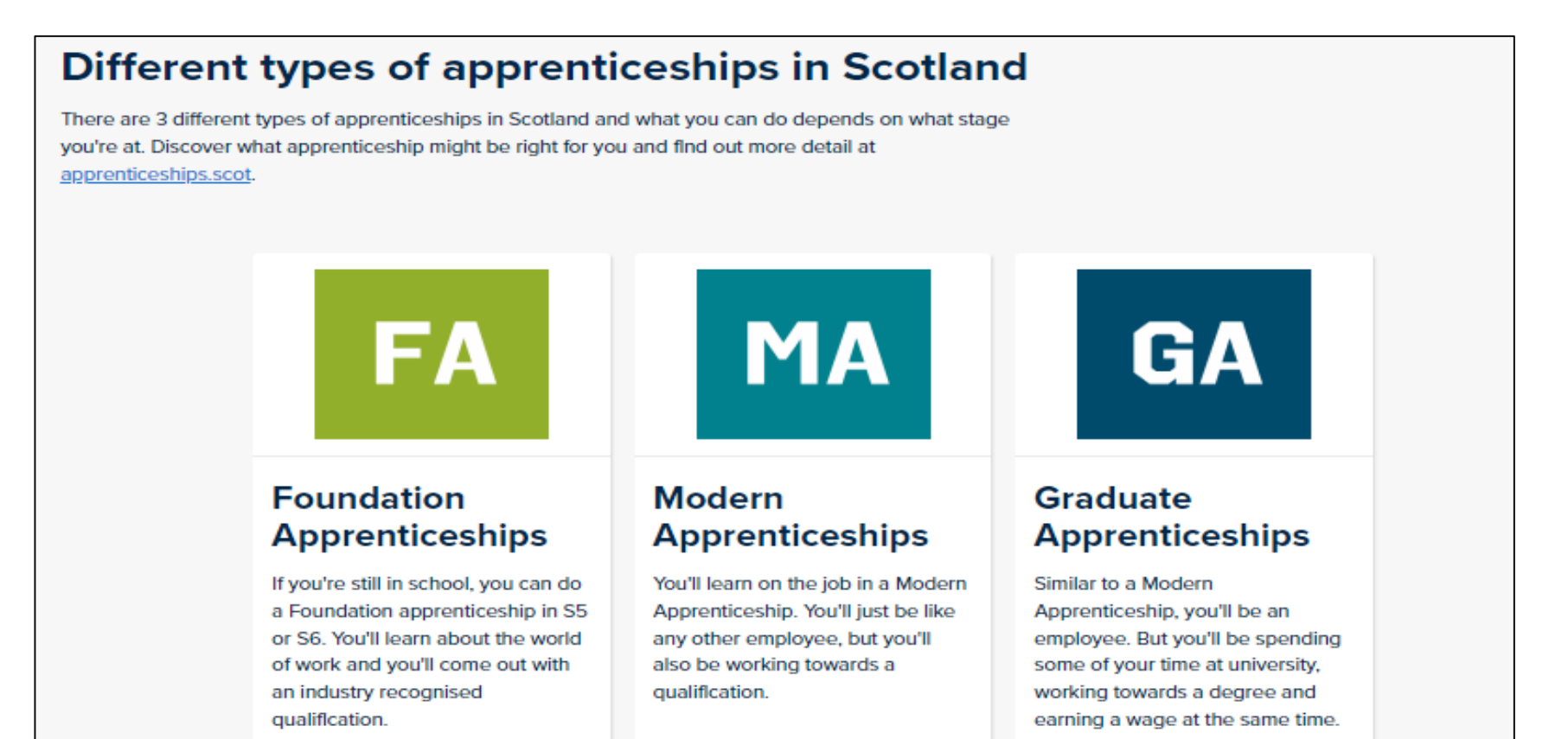

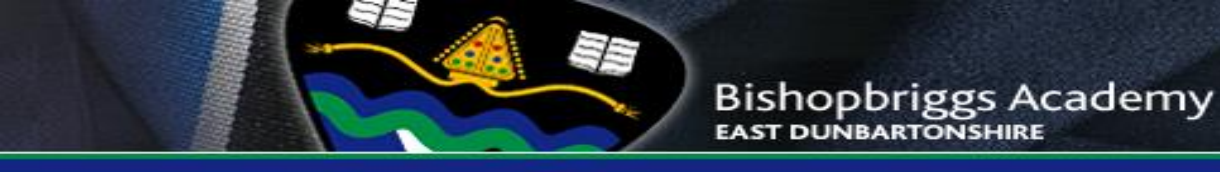

## <u>Curriculum for Excellence:</u> <u>a two phase model</u>

- S1 S3: Broad General Education
- S4 S6: Senior Phase (SQA Certification)

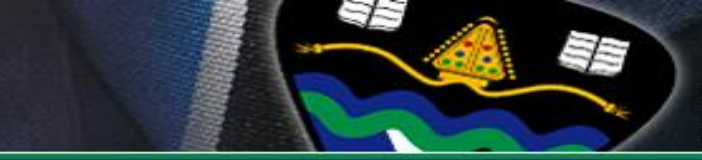

#### **Context - The story so far...**

- Your child has been experiencing the Broad General Education in S1-2 and this will continue into the early stages of S3.
- The Broad General Education includes Experiences & Outcomes across eight curricular areas up to and including the third level. These should be experienced by all pupils, as far as this is consistent with their learning needs and prior achievements.

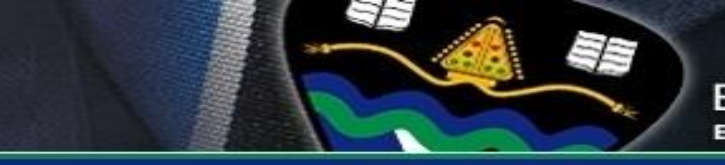

### **The Eight Curricular Areas**

- Expressive Arts
- Health and Wellbeing
- Languages
- Mathematics
- Religious and Moral Education
- Sciences
- Social Studies
- Technologies

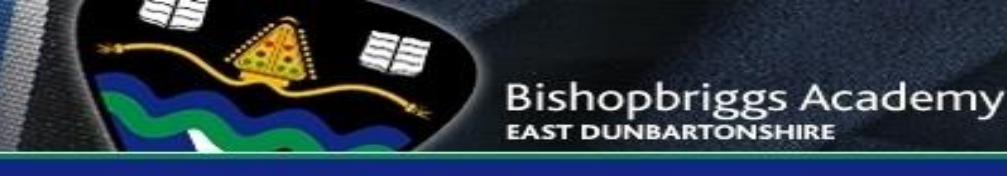

#### **Progression from the BGE to the Senior Phase**

- The BGE option form provides the opportunity for pupils to make choices that will allow them to continue to study each of the eight curricular areas.
- Pupils will progress from level 3 or 4 Experiences & Outcomes to the appropriate National Qualifications.
- Early preparatory work for National Qualifications at levels 4 and 5 will begin in S3.
- By the end of S4, pupils will be presented for either National 4 or 5 in their chosen subjects.

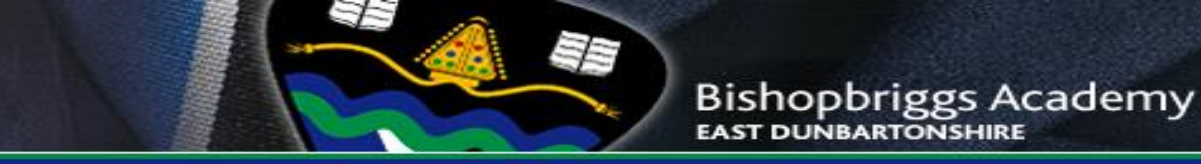

#### **Relationship between BGE and Qualification Levels**

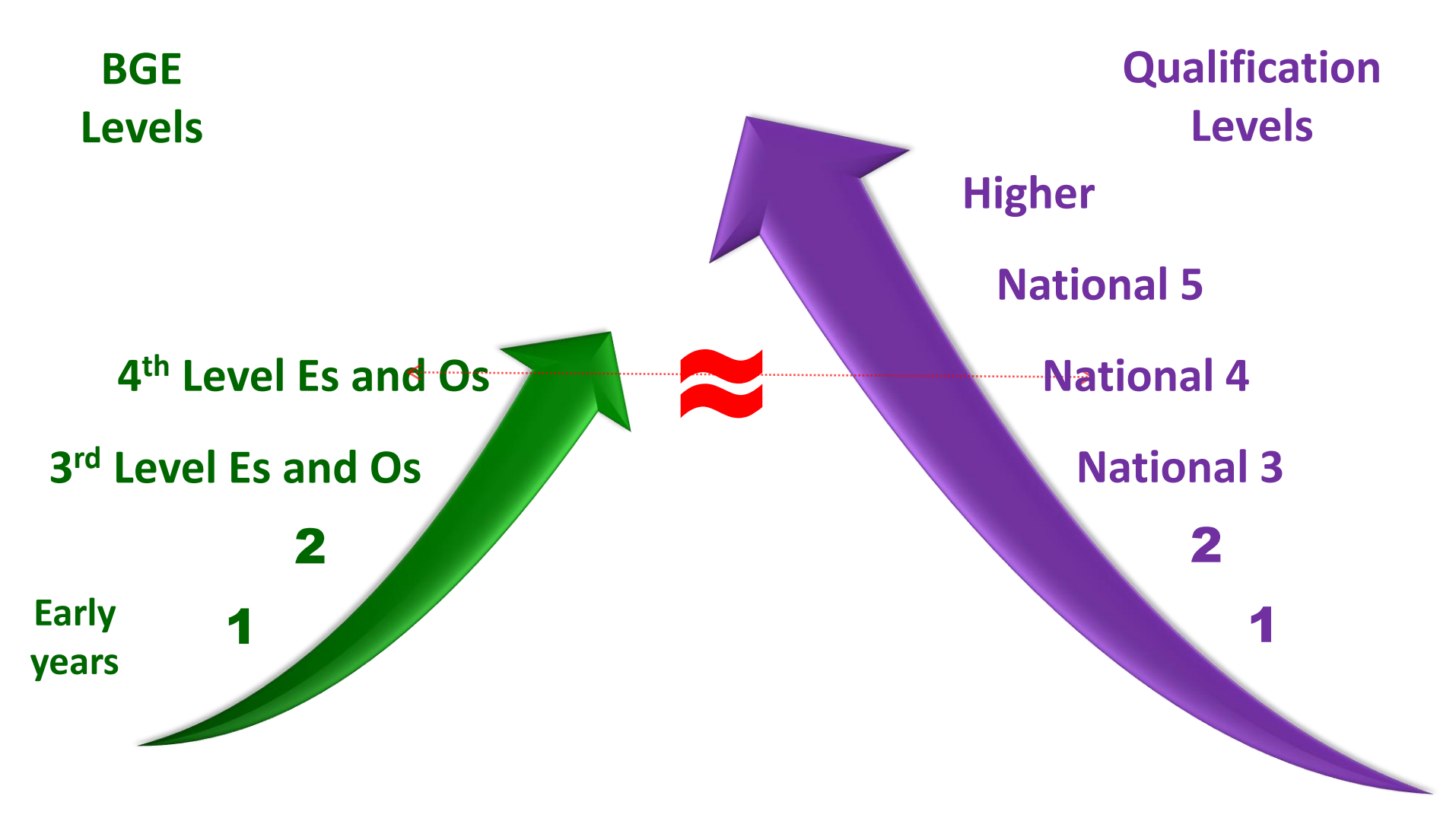

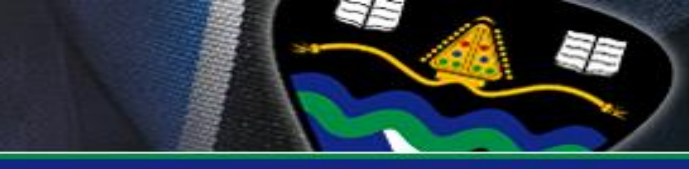

#### **Progression**

| <b>S3</b>        | <b>S4</b>  | <b>S5</b>  | <b>S6</b>       |
|------------------|------------|------------|-----------------|
| Achieved Level 4 | National 5 | Higher     | Advanced Higher |
| Achieved Level 3 | National 4 | National 5 | Higher          |
| Achieved Level 2 | National 3 | National 4 | National 5      |

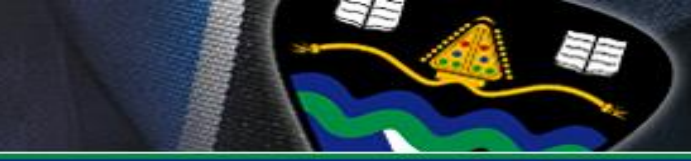

#### <u>S2 – S3 Options Choice</u>

# **15 Subjects in S2 will reduce to 9 in S3** + PE, PSE and RMPS

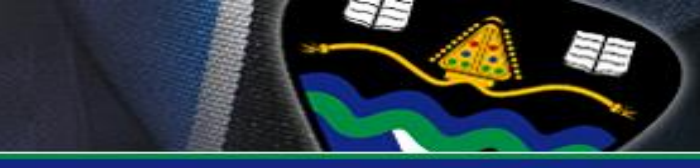

#### **Preparation for Choice**

PSE programme
 Guidance support
 Careers support
 Practise Option Form

 Online & Paper copy
 S2-S3 Options booklet

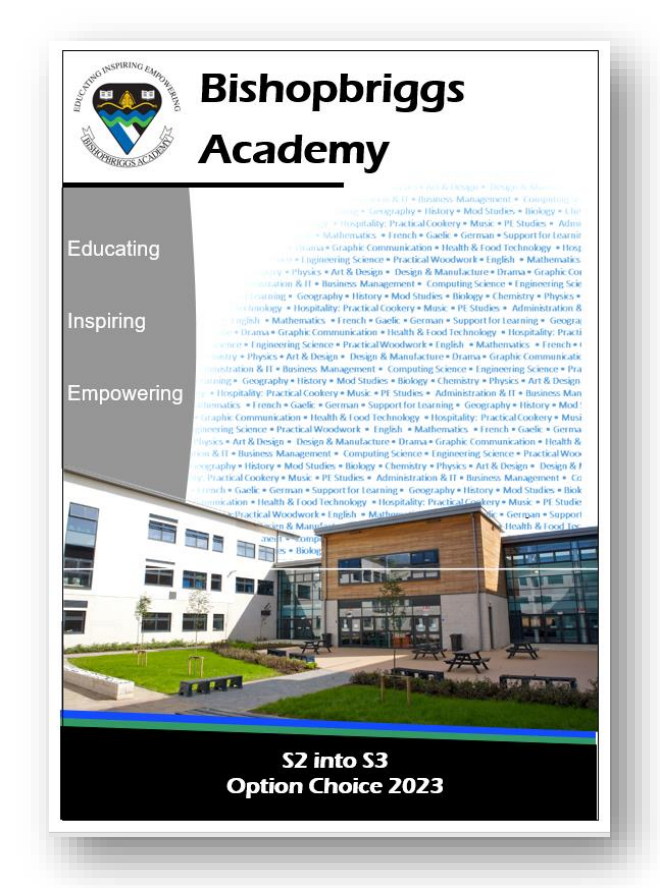

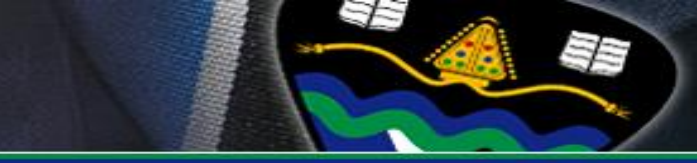

#### **Preparation for Choice**

- $\circ$  Assemblies
- $\circ$  Parents night 15<sup>th</sup> November
- Progress report 20<sup>th</sup> February
- Monitoring & Tracking updates
- Information Evening 2nd March
- School website
  - Presentation
  - $\circ$  Option choice form
  - Subject information from The National Parent Forum of Scotland (e.g. 'Nationals in a Nutshell')

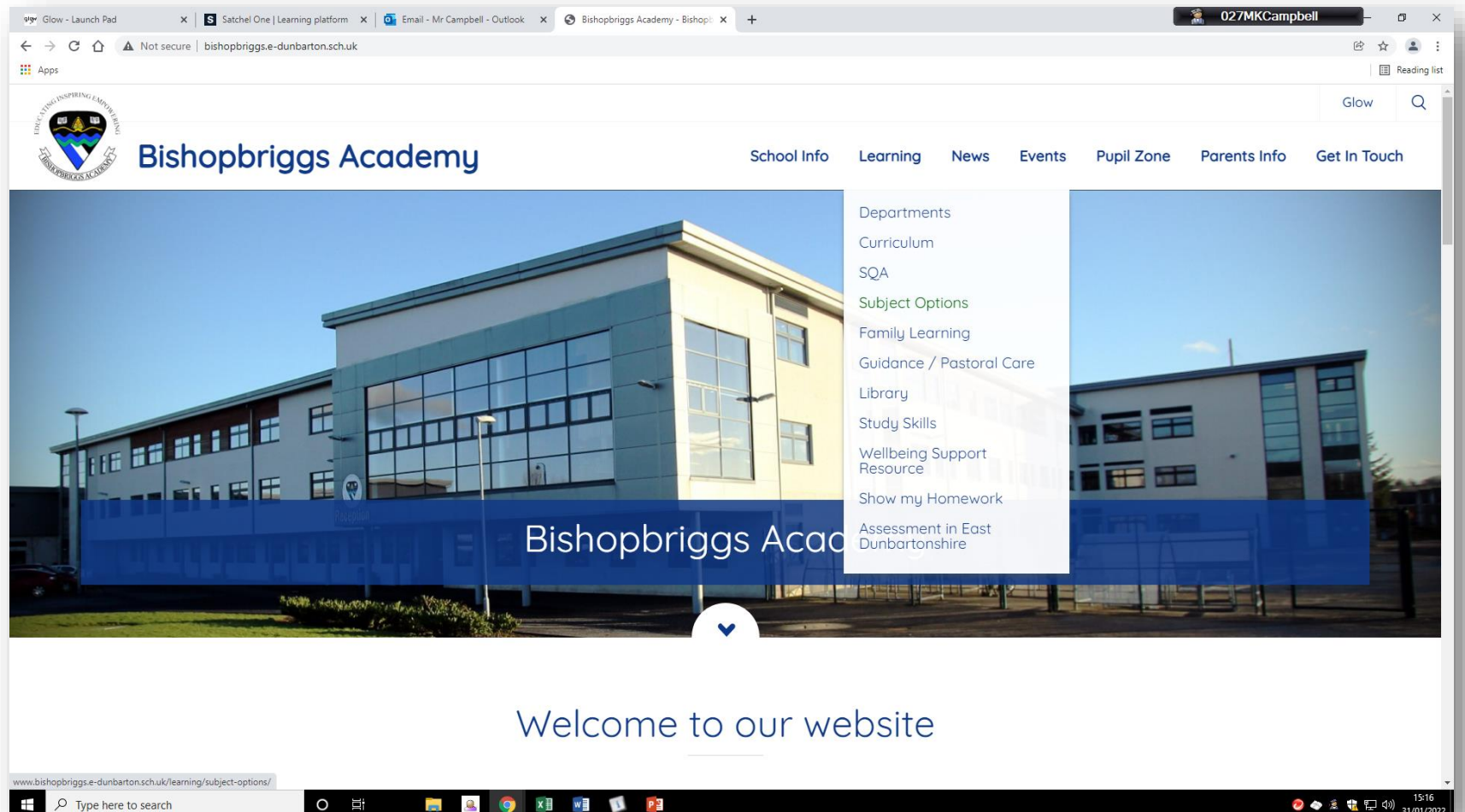

-O Type here to search O III x 🗄 🛛 🗤 🖥 1 -..... 0

E

SE

| 919 Glow - Launch Pad        | 🗙 🛛 Satchel One   Learning platform 🗙 🛛 💁 Email - Mr Campbell - Outlook 🗙 😵 Subject Optio                                                                                                    | ns - Bishopbriggs A 🗙 🕂                                                                                                    |                  |                          |                                                   | 027MKCampt           | pell _      | ٥         |
|------------------------------|----------------------------------------------------------------------------------------------------|----------------------------------------------------------------------------------------------------|------------------|--------------------------|---------------------------------------------------|----------------------|-------------|-----------|
| ← → C △ ▲ Not secur          | re   bishopbriggs.e-dunbarton.sch.uk/learning/subject-options/                                                                                                    |                                                                                                    |                  |                          |                                                   |                      | ₿ ¢         |           |
| Apps 4                       |                                                                                                    |                                                                                                    |                  |                          |                                                   |                      | ⊞           | ] Reading |
| STHE DISPIRING LANDIN        |                                                                                                    |                                                                                                    |                  |                          |                                                   |                      | Glow        | Q         |
| pption options choice choice | hopbriggs Academy<br>es choice form option form options form option choice form                                                                                                    | School Info Learn                                                                                                    | ning News        | Events F                 | Pupil Zone                                        | Parents Info         | Get In Touc | ch        |
|                              | Subject Options                                                                                                    |                                                                                                    |                  |                          |                                                   |                      |             |           |
|                              | Home / Learning / Subject Options                                                                                                    |                                                                                                    |                  |                          |                                                   |                      |             |           |
|                              | See below for information on year opt forms:                                                                                                    | ions and option choice                                                                                                    |                  | In 1<br>Dep              | this section                                      | ו                    |             |           |
|                              | The option choice process for S2-5 pupils begins in January 2<br>the year, as pupils will be deciding on what subjects to contin<br>essential that pupils and parents make informed decisions at<br>understanding of what is involved. Included in the attachmen | 2022. This is an incredibly important time -<br>ue with for the next academic session. It i<br>yout subject. The attached letter provides<br>t are key dates and timelines advice on | of<br>is<br>s an | Cur<br>SQ/<br><b>Sub</b> | riculum<br>4<br>D <b>ject Options</b>             | 3                    |             |           |
|                              | subject choices and websites that will provide further informa<br>with the process there will be Online Parent Information Even<br>parent/carers and pupils to hear from year heads and ask a<br>information regarding these evenings will be shared at the st   | ation. To further support pupils and paren<br>ings in January and February that will all<br>ny questions you may have. Further<br>art of January.                                    | ts<br>ow         | Fan<br>Guir<br>Libr      | nily Learning<br>dance / Pas <sup>:</sup><br>rary | )<br>toral Care      |             |           |
|                              | S2 Option Choices                                                                                                    |                                                                                                    |                  | We<br>Sho                | uy skills<br>Ilbeing Supp<br>w my Home            | ort Resource<br>work |             |           |
|                              | S3 Option Choices                                                                                                    |                                                                                                    | •)               | Ass                      | essment in E                                      | ast Dunbartonsh      | hire        |           |
| P Type here to search        | O 🗄 📄 🔍 🗿 🖬 🖷 🚺                                                                                                    | P                                                                                                    | /                |                          |                                                   | 0                    | ) 🐟 🏂 🏭 ላን  | ()) 15:17 |

SE

| Home / Learning / Subject Options                                                                                                    |                                                                                                    |          | Glow                             | Parent Portal                                                                 | Public                      | Protection | Q  |
|----------------------------------------------------------------------------------------------------|----------------------------------------------------------------------------------------------------|----------|----------------------------------|-------------------------------------------------------------------------------|-----------------------------|------------|----|
| Bishopbriggs Academy                                                                                                    | School Info                                                                                                    | Learning | Events I                         | Pupil Zone Par                                                                | rents Info                  | Get In Tou | ch |
| forms:                                                                                                    | Sircholee                                                                                                    |          | Dep<br>Cur                       | partments                                                                     |                             |            |    |
| The option choice process for S2 - S5 pupils begins in January each year. This is ar<br>time of the year, as pupils will be deciding on what subjects to continue with for the<br>session. It is essential that pupils and parents make informed decisions about subject<br>options process, pupils and parents/carers will be given information on subjects an<br>the most suitable choices can be made.                                                                                                    | n incredibly important<br>e next academic<br>ect choices. During the<br>nd key dates to ensure                            |          | SQ/<br>Sut<br>Far<br>Gui<br>Libi | a<br><b>ject Options</b><br>nily Learning<br>dance / Pastoral (<br>rary       | Care                        |            |    |
| S2 Option Choices                                                                                                    | -                                                                                                    |          | Stu<br>We                        | dy Skills<br>Ilbeing Support Re                                               | esource                     |            |    |
| The S2 into S3 Option Choice process takes place in March each year. Pupils w<br>information detailing the options available to pupils for study in S3. Pupils who<br>which subjects to take can discuss their choices with their subject teachers, Gu<br>year head. An information evening for pupils and parents/carers will take plac<br>completion of Option Choice Forms. Option Forms will be issued to pupils throw<br>Satchel. Further information is available on the S2. Curricular Pathways Presen | vill be provided with<br>o are unsure of<br>uidance teachers or<br>ce prior to the<br>uigh a link on<br>tratem 2022-2023. |          | Shc<br>Ass<br>Lec<br>Moi         | w my Homework<br>essment in East E<br>rning and Teachir<br>nitoring and Track | Dunbartonshii<br>ng<br>king | re         |    |
| Further information on the S2 into S3 subject option process can be found in the Subject Option Booklet.<br>The Nationals in a Nutchel website also provides a range of useful information and their parents/carers to make informed decisions about Option Choices.                                                                                                    | he 52 into 53<br>n to assist pupils                                                                                       |          |                                  |                                                                               |                             |            |    |

E

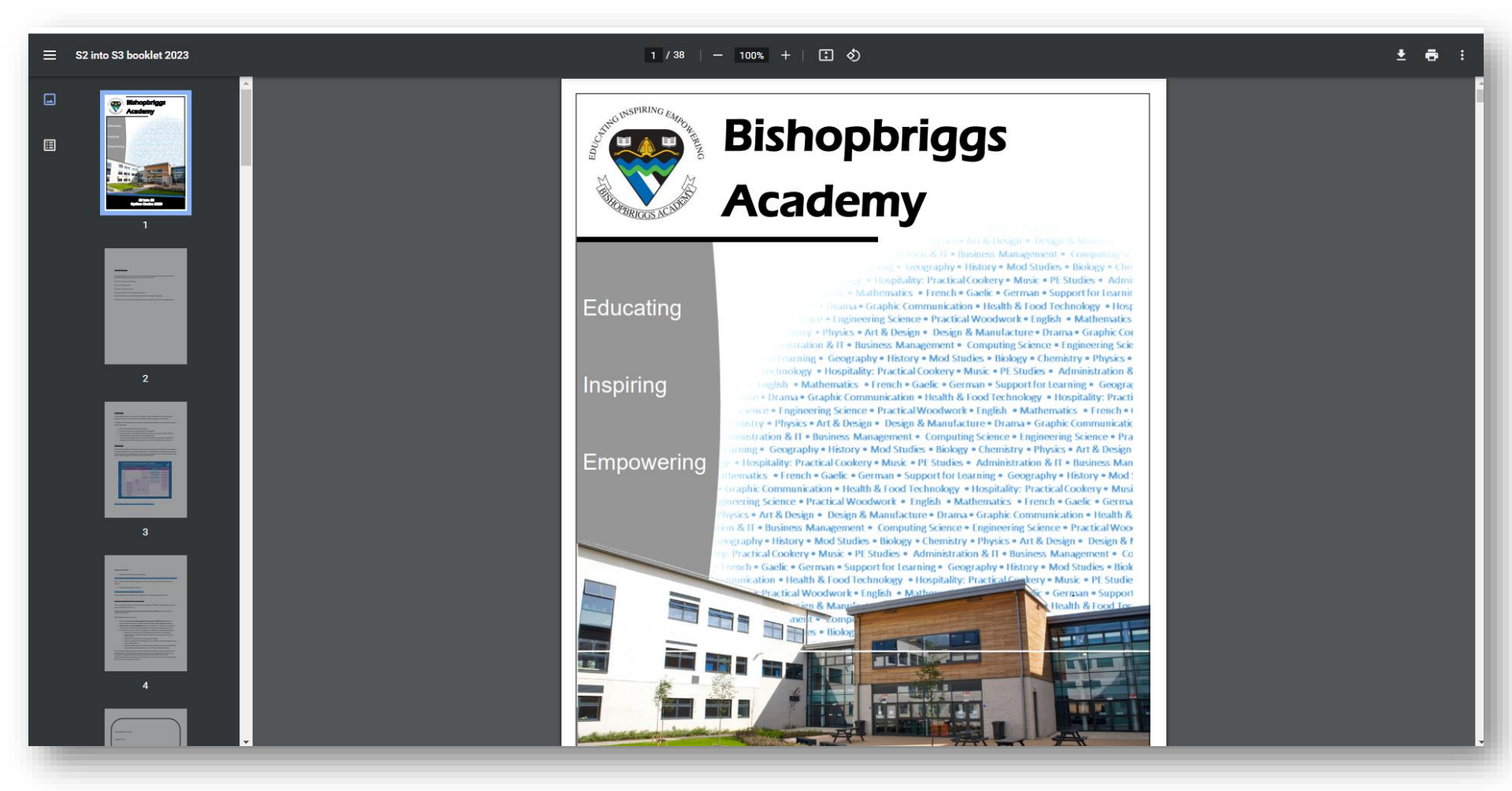

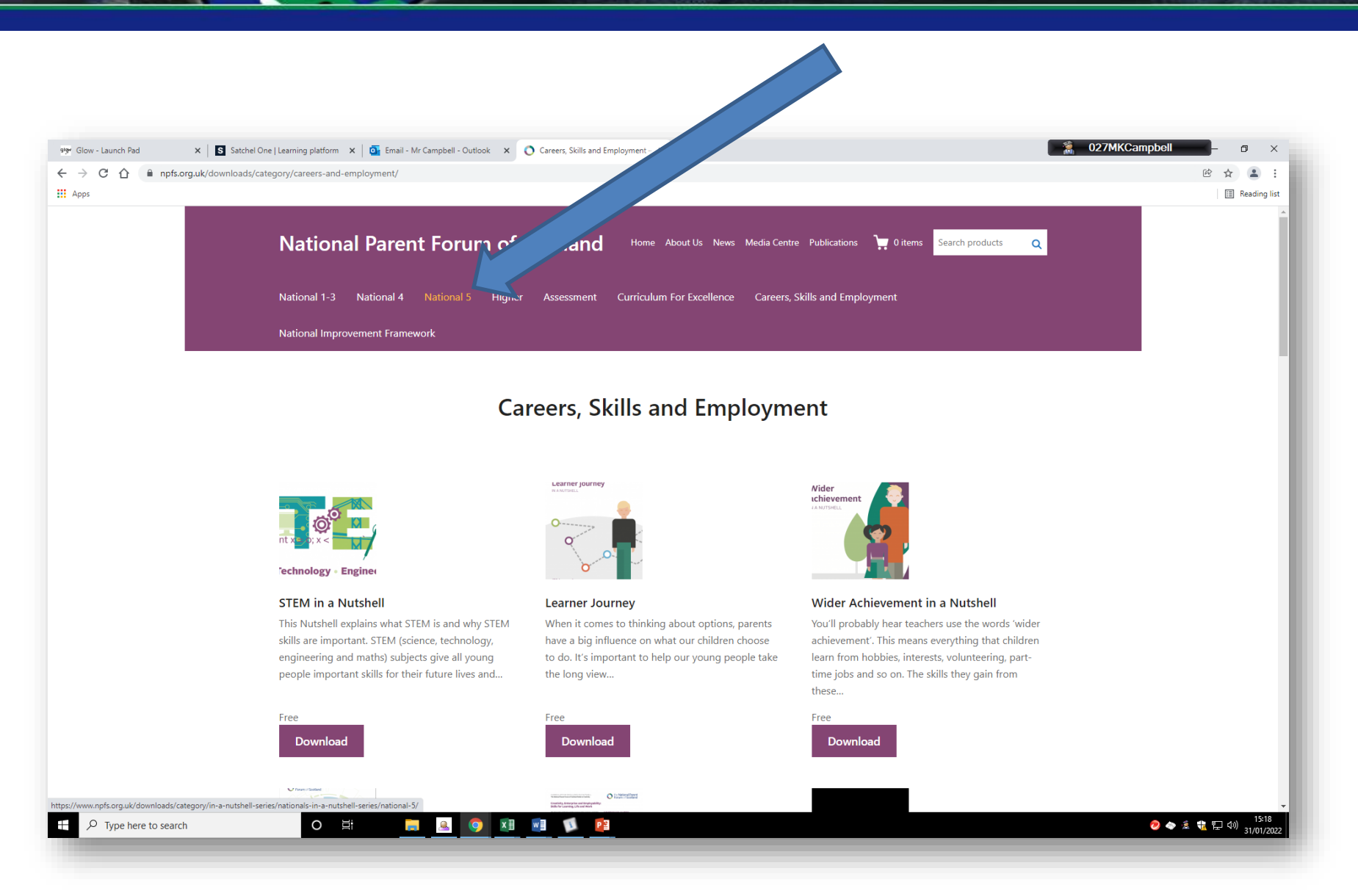

027MKCampbell 919 Glow - Launch Pad 🗴 S Satchel One | Learning platform 🗴 | 💁 Email - Mr Campbell - Outlook 🗴 💽 N5\_designmanufacture\_E.pdf 🗴 🕂 o × Q @ ☆ . : ← → C ☆ 🌢 npfs.org.uk/wp-content/uploads/2018/05/N5\_designmanufacture\_E.pdf Apps E Reading list N5\_designmanufacture\_E.pdf ± 🖶 : 1 / 1 | - 80% + | 🗄 🕎 The National Parent Forum of Scotland National 5 Summary **Design & Manufacture** WHAT WILL MY CHILD EXPERIENCE DURING THE COURSE? ASSESSMENT The course will be assessed through a question per (exam) Active and independent learning through self and peer and two assignments, which will be marked by SQA and Active and independent learning, setting targets, evaluating evaluations, reflecting on learning, setting targets, evaluating progress, making independent decisions, responding to feedback
 \* A blend of classroom approaches including practical, graded A to D The question paper is worth 80 marks and makes up 44% of the total assessment mark. Learners answer questions on the topics of design, workshop-based manufacture and exploratory and experiential learning; using ICT; group work epiotatory and experiential learning, using CT; group work and pere learning partnerships with learners and staff \* Collaborate learning partnerships with learners and staff in other curricular areas such as at and design partnerships with the wider community and professional practitioners ea architects, mandicatures, design studies \* Space for personalisation and choice: there are opportunities \* space for personalisation and choice: there are opportunities \* space for personalisation and choice it mogenet the course. manufacture their proposed product. The practical assignment is worth 45 marks. including in the assignment including in the assignment Applying learning Embedding literacy and numeracy skills: explaining and justifying decisions; researching and presenting information; evaluating; communicating: using ICT. DISCUSSION IN THE CLASSROOM DISCUSSION IN THE CLASSROOM
DISCUSSION IN THE CLASSROOM
DISCUSSION IN THE CLASSROOM
DISCUSSION IN THE CLASSROOM
DISCUSSION IN THE CLASSROOM
DISCUSSION IN THE CLASSROOM
DISCUSSION IN THE CLASSROOM
DISCUSSION IN THE CLASSROOM
DISCUSSION IN THE CLASSROOM
DISCUSSION IN THE CLASSROOM
DISCUSSION IN THE CLASSROOM
DISCUSSION IN THE CLASSROOM
DISCUSSION IN THE CLASSROOM
DISCUSSION IN THE CLASSROOM
DISCUSSION IN THE CLASSROOM
DISCUSSION IN THE CLASSROOM
DISCUSSION IN THE CLASSROOM
DISCUSSION IN THE CLASSROOM
DISCUSSION IN THE CLASSROOM
DISCUSSION IN THE CLASSROOM
DISCUSSION IN THE CLASSROOM
DISCUSSION IN THE CLASSROOM
DISCUSSION IN THE CLASSROOM
DISCUSSION IN THE CLASSROOM
DISCUSSION IN THE CLASSROOM
DISCUSSION IN THE CLASSROOM
DISCUSSION IN THE CLASSROOM
DISCUSSION IN THE CLASSROOM
DISCUSSION IN THE CLASSROOM
DISCUSSION IN THE CLASSROOM
DISCUSSION IN THE CLASSROOM
DISCUSSION IN THE CLASSROOM
DISCUSSION IN THE CLASSROOM
DISCUSSION IN THE CLASSROOM
DISCUSSION IN THE CLASSROOM
DISCUSSION IN THE CLASSROOM
DISCUSSION IN THE CLASSROOM
DISCUSSION IN THE CLASSROOM
DISCUSSION IN THE CLASSROOM
DISCUSSION IN THE CLASSROOM
DISCUSSION IN THE CLASSROOM
DISCUSSION IN THE CLASSROOM
DISCUSSION IN THE CLASSROOM
DISCUSSION IN THE CLASSROOM
DISCUSSION IN THE CLASSROOM
DISCUSSION IN THE CLASSROOM
DISCUSSION IN THE CLASSROOM
DISCUSSION IN THE CLASSROOM
DISCUSSION IN THE CLASSROOM
DISCUSSION IN THE CLASSROOM
DISCUSSION IN THE CLASSROOM
DISCUSSION IN THE CLASSROOM
DISCUSSION IN THE CLASSROOM
DISCUSSION IN THE CLASSROOM
DISCUSSION IN THE CLASSROOM
DISCUSSION IN THE CLASSROOM
DISCUSSION IN THE CLASSROOM
DISCUSSION IN THE CLASSROOM
DISCUSSION IN THE CLASSROOM
DISCUSSION IN THE CLASSROOM
DISCUSSION IN THE CLASSROOM
DISCUSSION IN THE CLASSROOM
DISCUSSION IN THE CLASSROOM
DISCUSSION IN THE CLASSROOM
DISCUSSION IN THE CLASSROOM
DISCUSSION IN THE CLASSROOM
DISCUSSION IN THE CLASSROOM
DISCUSSION IN THE CLASSROOM
DISCUSSION IN THE CLASSROOM
DISCUSSION IN THE CLASSROOM
DISCUSSION IN THE CLASSROOM
DISCUSSION IN THE CLASSROOM
DISCUSSION IN THE CLASSROOM
D how much we liked to sit on logs in the local woods when we were younger. the National Parent Forum of Scotland SQA: Design and Manufacture National 5: www.sqa.org.uk/sqa/47457.html Education Scotland: https://education.gov.scot/nationalqualifications www.parentforumscotland.org parentforumscotland.org parentforumscotland y parentforumscotland Curriculum for Excellence Key Terms and Features Factfile: https://education.gov.scot/parentzone/Documents/CfEFactfileOverview.pdf Forum of Scotland is grateful for the support of the 🚍 🚨 🧿 🗷 🗾 🕼 🤨 🐟 🏂 🏗 🖓 🔢 15:20 31/01/2022 o ii Ŧ

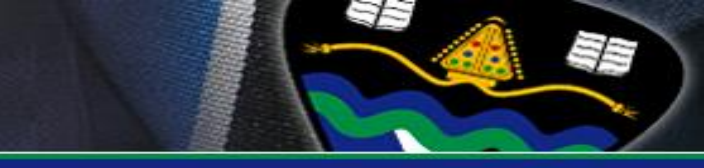

#### **Good reasons to choose a subject**

- Ability
- Enjoyment
- Related to possible Further/Higher Education
- Related to possible career

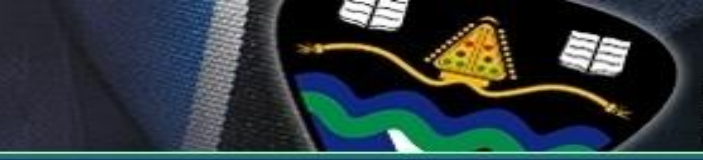

#### Poor reasons to choose a subject

- Your friends are taking it
- You do/don't like certain teachers
- Your parents do/don't want you to do it
- It sounds good (but you don't know much about it)

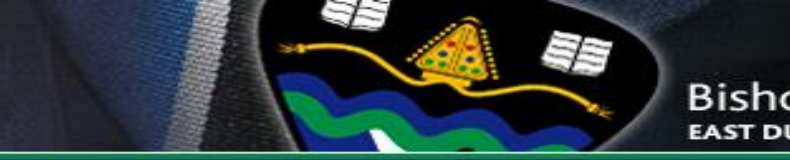

# Completing the option form

- Couple of years ago we moved to an electronic option form and is completed through Microsoft Forms
- Paper copies available for reference
- Mr Campbell will post a link to the form on both the S2 TEAMS page and Satchel:One on **3rd** March
- Forms must be submitted by Friday 10<sup>th</sup> March

# 1. Accessing the form

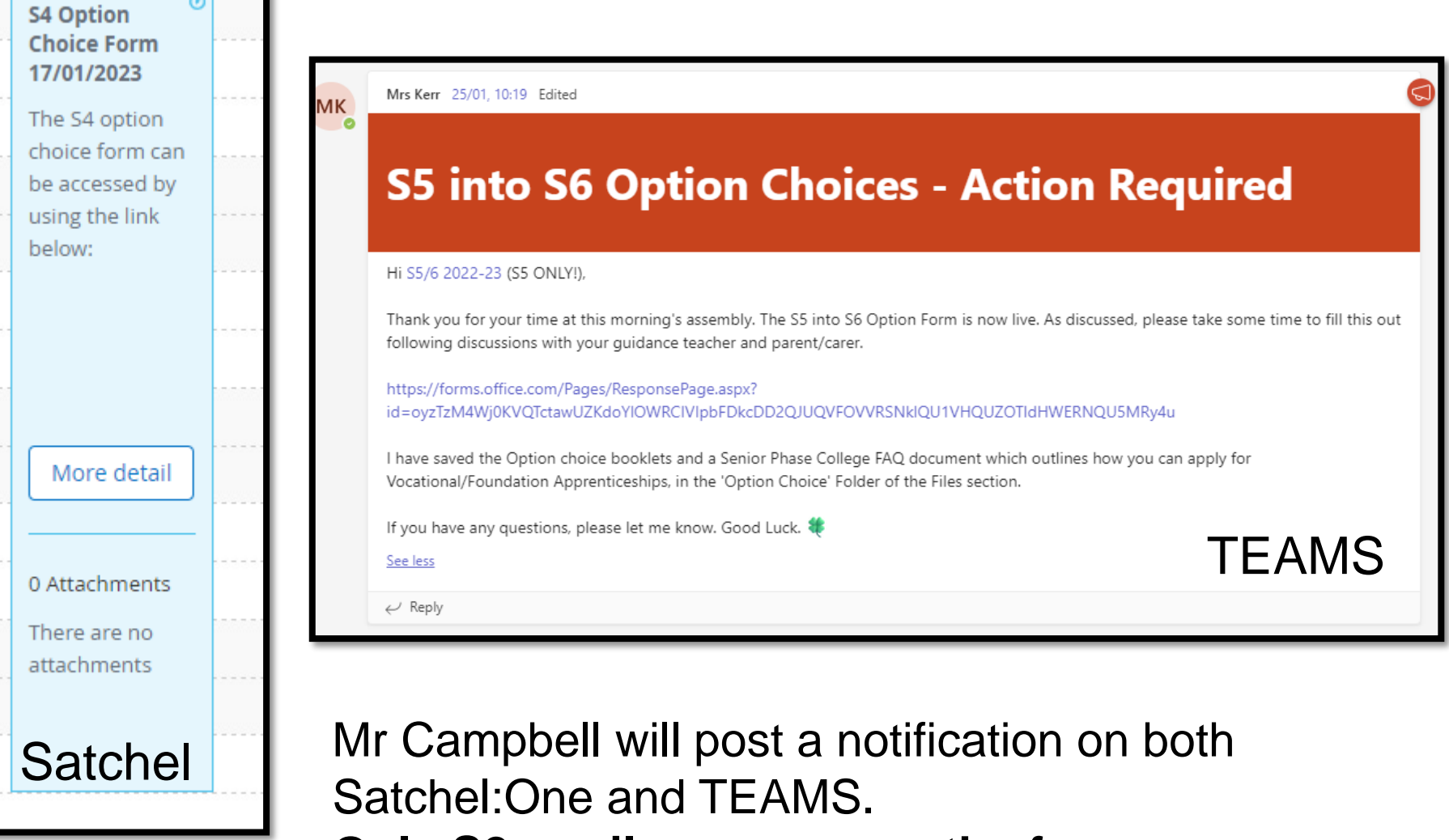

Only S2 pupils can access the form

## 2. Completing the form

🗧 🔶 C 🏠 🔒 forms.office.com/pages/responsepage.aspx?id=oyzTzM4Wj0KVQTctawUZKdoYIOWRCIVIpbFDkcDD2QJUM0RVRjRSRE5TVUs1QzFNQU5HT1IRSIUyVC4u

6 🕁 🗖 😩

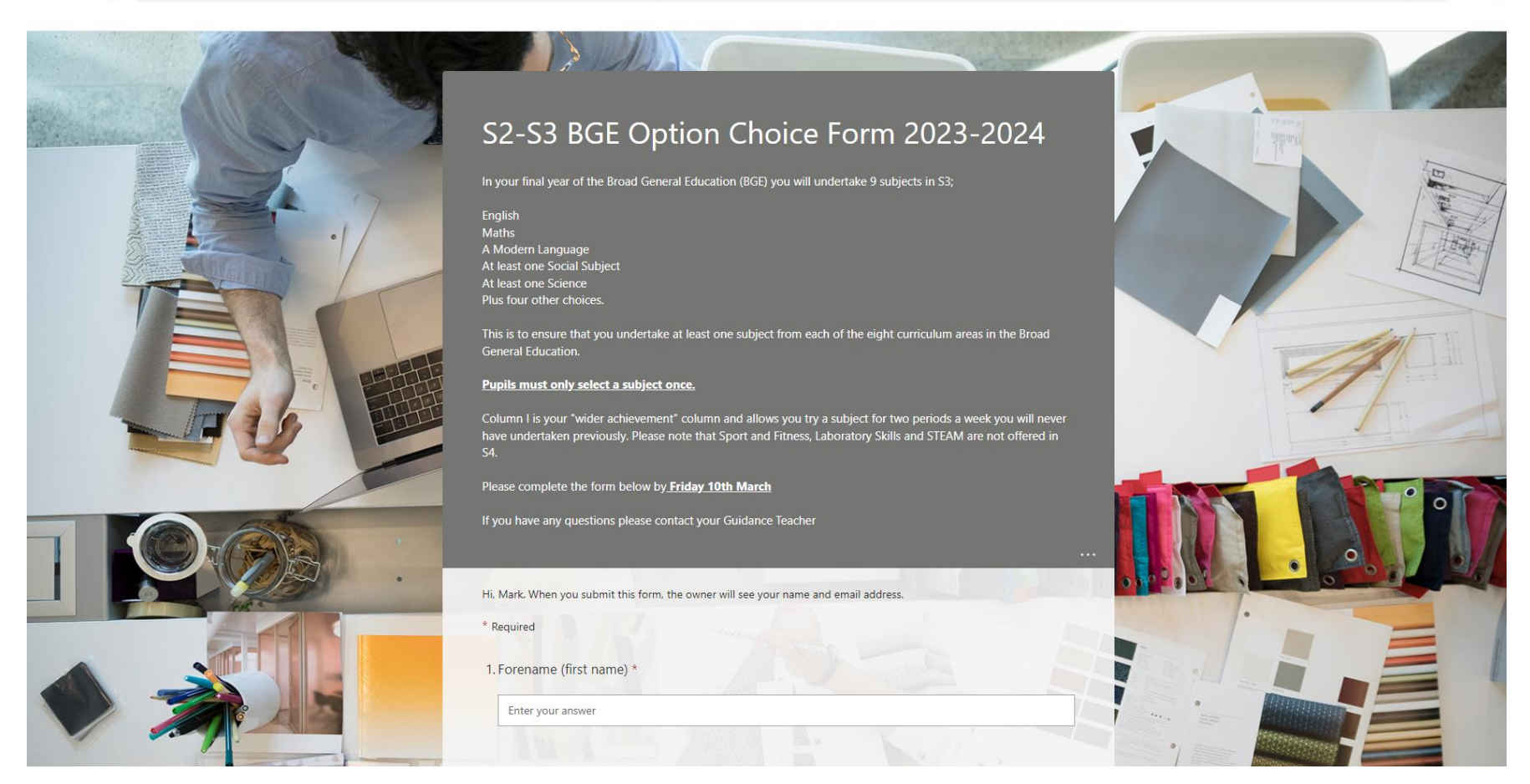

1. Please read over the instructions at the top with your child.

## 2. Completing the form

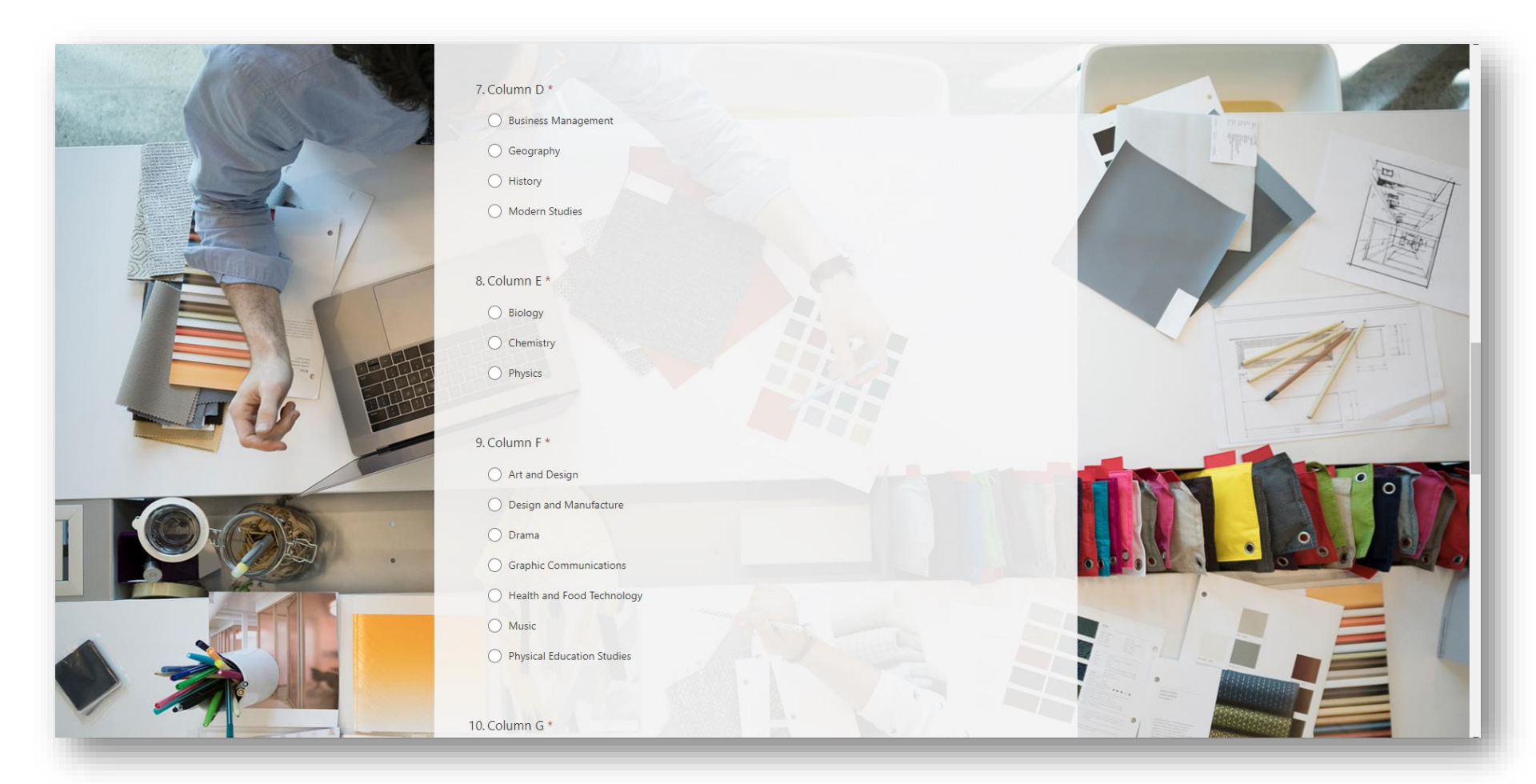

2. Select one subject in each column, take care not to select the same subject twice.

## 2. Completing the form

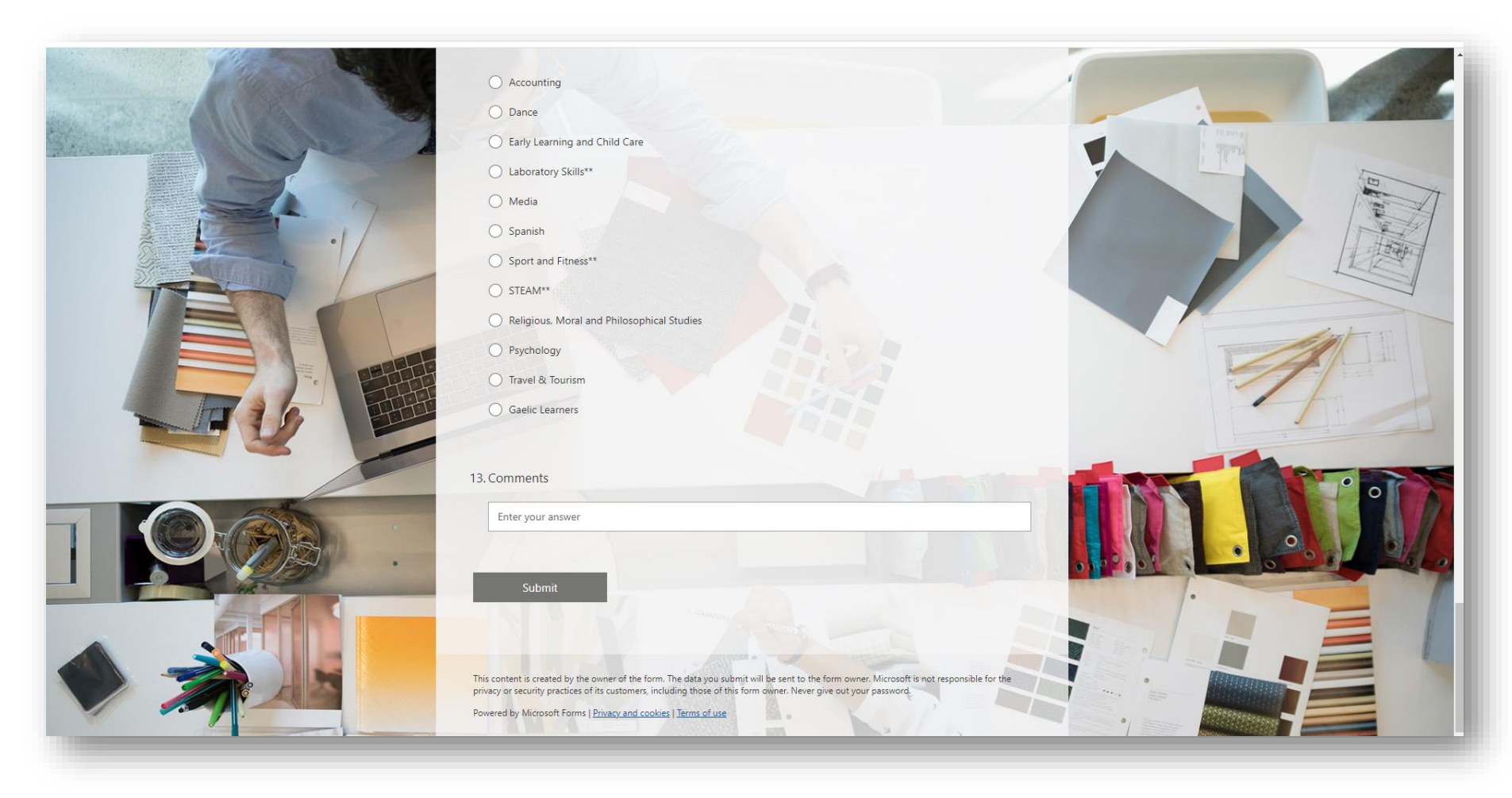

3. Check over the choices before submitting, add a comment if you have one then hit "submit".

# The form can be accessed on the school website for an overview of the choices available.

| BG      | E Op | tion Form  | 202  | 3-24     |   | Name                   |   |           |   |                             | С | lass                     |   |                             |   | A REAL PROPERTY AND A REAL PROPERTY AND A REAL |  |
|---------|------|------------|------|----------|---|------------------------|---|-----------|---|-----------------------------|---|--------------------------|---|-----------------------------|---|----------------------------------------------------------------------------------------------------|--|
|         | •    | Possible C | aree | r Choice |   |                        |   |           |   |                             |   |                          |   |                             |   |                                                                                                    |  |
| Col A   |      | Col B      |      | Col C    |   | Col D                  |   | Col E     |   | Col F                       |   | Col G                    |   | Col H                       |   | Coll                                                                                                    |  |
|         | X    |            | x    |          | X |                        | Х |           | X |                             | Х |                          | Х |                             | X |                                                                                                    |  |
| English |      | Maths      |      | French   |   | Business<br>Management |   | Biology   |   | Art & Design                |   | Administration<br>& IT   |   | Art & Design                |   | Accounting                                                                                                    |  |
|         |      |            |      | Gaelic   |   | Geography              |   | Chemistry |   | Design &<br>Manufacture     |   | Business<br>Management   |   | Biology                     |   | Dance                                                                                                    |  |
|         |      |            |      | German   |   | History                |   | Physics   |   | Drama                       |   | Computing<br>Science     |   | Chemistry                   |   | Early Learning<br>and Child Care                                                                                                    |  |
|         |      |            |      |          |   | Modern<br>Studies      |   |           |   | Graphic<br>Comm             |   | Drama                    |   | Computing<br>Science        |   | **Laboratory<br>Skills                                                                                                    |  |
|         |      |            |      |          |   |                        |   |           |   | Health & Food<br>Technology |   | Engineering<br>Science   |   | Geography                   |   | Media                                                                                                    |  |
|         |      |            |      |          |   |                        |   |           |   | Music                       |   | Graphic<br>Comm          |   | Health & Food<br>Technology |   | Spanish                                                                                                    |  |
|         |      |            |      |          |   |                        |   |           |   | PE Studies                  |   | Practical<br>Woodworking |   | History                     |   | **Sport and<br>Fitness                                                                                                    |  |
|         |      |            |      |          |   |                        |   |           |   |                             |   |                          |   | Practical<br>Cookery        |   | **STEAM                                                                                                    |  |
|         |      |            |      |          |   |                        |   |           |   |                             |   |                          |   | Modern<br>Studies           |   | RMPS                                                                                                    |  |
|         |      |            |      |          |   |                        |   |           |   |                             |   |                          |   | Music                       |   | Psychology                                                                                                    |  |
|         |      |            |      |          |   |                        |   |           |   |                             |   |                          |   | Physics                     |   | Gaelic Learners                                                                                                    |  |
|         |      |            |      |          |   |                        |   |           |   |                             |   |                          |   |                             |   | Travel &                                                                                                    |  |

All pupils will also take lessons in RMPS, PE and PSE.

Column I is your "wider achievement" column and allows you try a subject for two periods a week you will never have undertaken previously. \*\* Please note that Sport and Fitness, Laboratory Skills and STEAM are not offered in S4.

Please complete Microsoft Form (link on Satchel and S2 TEAMs page) by 10/03/2023

| Col D                  |   | Col E     |   | Col F                       |   | Col G                    |   | Col H                       |   | Col I                            |   |
|------------------------|---|-----------|---|-----------------------------|---|--------------------------|---|-----------------------------|---|----------------------------------|---|
|                        | х |           | х |                             | х |                          | х |                             | x |                                  | x |
| Business<br>Management |   | Biology   |   | Art & Design                |   | Administration<br>& IT   |   | Art & Design                |   | Accounting                       |   |
| Geography              |   | Chemistry |   | Design &<br>Manufacture     |   | Business<br>Management   |   | Biology                     |   | Dance                            |   |
| History                |   | Physics   |   | Drama                       |   | Computing<br>Science     |   | Chemistry                   |   | Early Learning<br>and Child Care |   |
| Modern<br>Studies      |   |           |   | Graphic<br>Comm             |   | Drama                    |   | Computing<br>Science        |   | **Laboratory<br>Skills           |   |
|                        |   |           |   | Health & Food<br>Technology |   | Engineering<br>Science   |   | Geography                   |   | Media                            |   |
|                        |   |           |   | Music                       |   | Graphic<br>Comm          |   | Health & Food<br>Technology |   | Spanish                          |   |
|                        |   |           |   | PE Studies                  |   | Practical<br>Woodworking |   | History                     |   | **Sport and<br>Fitness           |   |
|                        |   |           |   |                             |   |                          |   | Practical<br>Cookery        |   | **STEAM                          |   |
|                        |   |           |   |                             |   |                          |   | Modern<br>Studies           |   | RMPS                             |   |
|                        |   |           |   |                             |   |                          |   | Music                       |   | Psychology                       |   |
|                        |   |           |   |                             |   |                          |   | Physics                     |   | Gaelic Learners                  |   |
|                        |   |           |   |                             |   |                          |   |                             |   | Travel &<br>Tourism              |   |
|                        |   |           |   |                             |   |                          |   |                             |   |                                  |   |

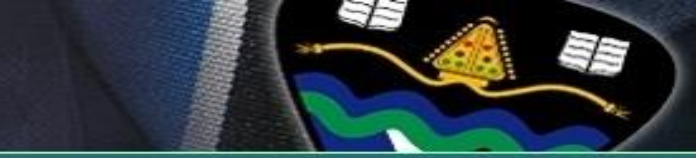

# Questions